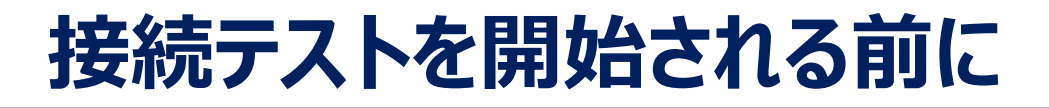

ご利用の端末でソフトウェアのアップデートやインストールをされていた場合、 パソコンの再起動が必要な可能性がございます。 当検定を受検される前に念のため、ご利用のパソコンを再起動してください。

①Windowsをご利用の方は、画面左下の 🗗 をクリックしてください。

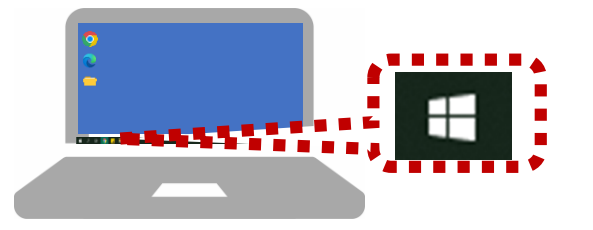

② 画面左下に表示される てください。

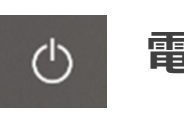

電源のマークをクリック後、

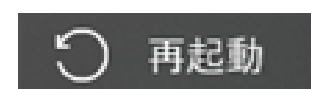

※トラブル時のFAO…P.22~

をクリックし

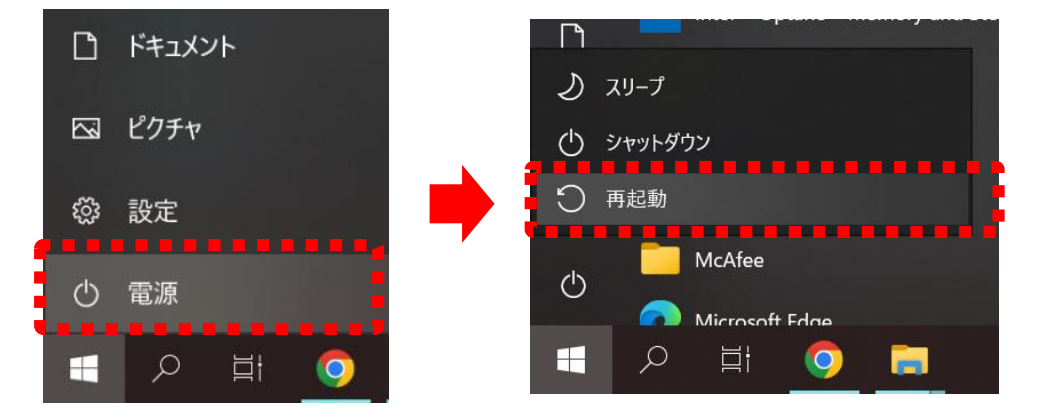

※パソコンの不具合についてはメーカー様へお問い合わせください。

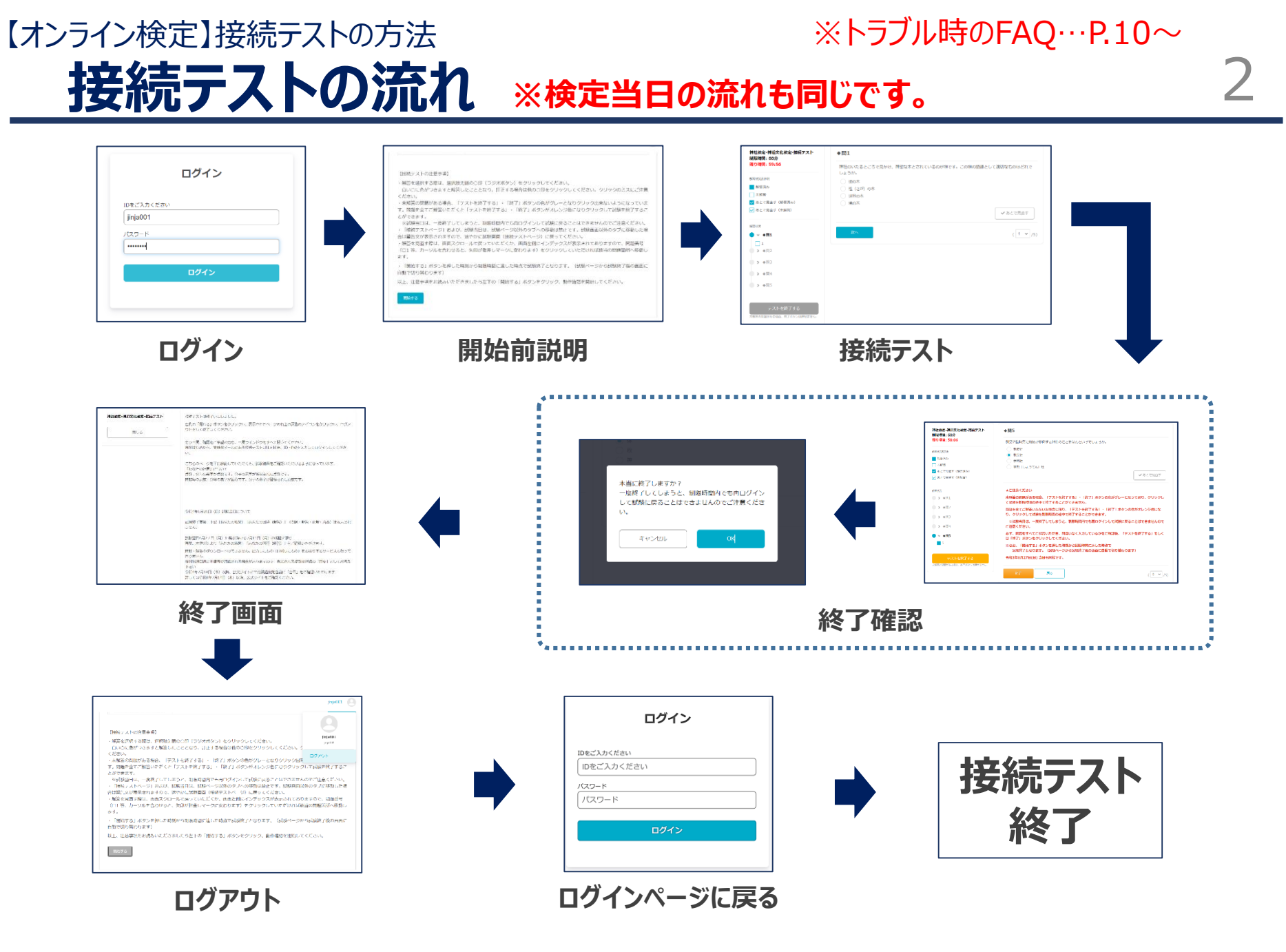

接続テスト:試験前に本番と同様の試験ページをご確認いただくURLです。 本番URL:試験当日ご利用いただくURLです。

## ■方法1:URLを直接開きます。

①ログイン情報(受検票)メールを開き、URLが記載部分を左クリックします。

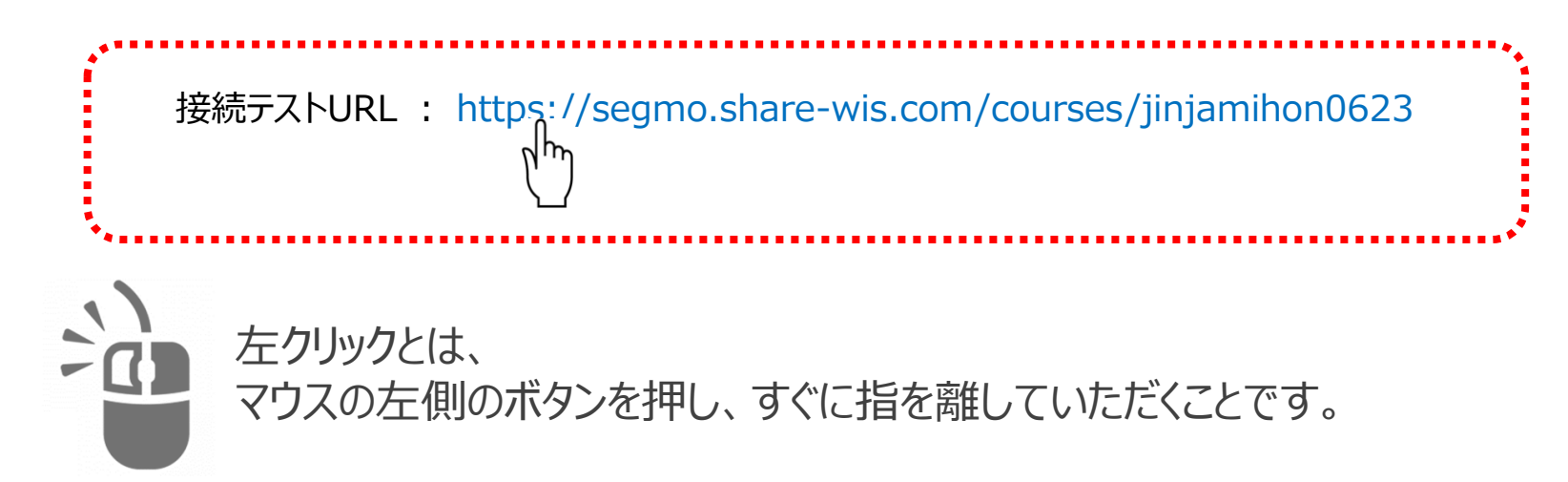

②ログイン画面が開きます。※こちらの方法でログイン画面が開かない 場合は、次のページの「方法2」をお試しください。

| IDをご入力ください |  |
|------------|--|
|            |  |
| IDをご入力ください |  |
| パスワード      |  |
| パスワード      |  |

URLが開けた方は<u>P.9</u>へ URLが開けなかった方は次のページ<u>P.5</u>へ お進みください。

### ■ 方法2:インターネットを開いてください。

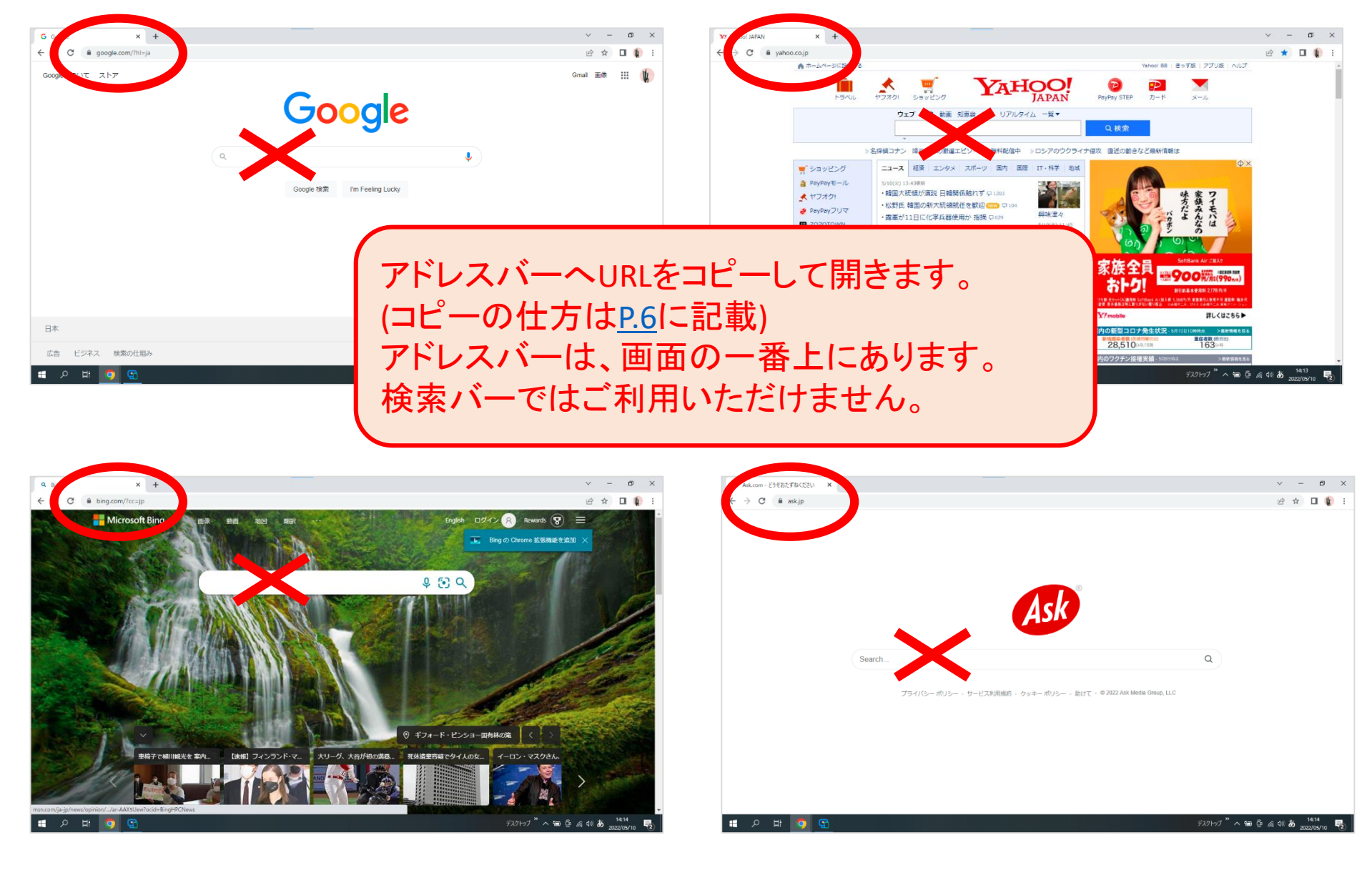

### URLをコピーします。ログイン情報(受検票)メールを開いてください。

# ①コピーしたい文字列の先頭に カーソル「」」を合わせ左クリックしてください。「」」」が「「」」に変わります。 接続テストURL [https://segmo.share-wis.com/courses/jinjamihon0623

②マウスを左クリックし、指を離さず押したまま、マウスを左から右へ横にスライドします。 スライドし選択した部分の背景色が変わります。URL部分の背景色が変わり、 選択できましたら指を離します。

接続テストURL: https://segmo.share-wis.com/courses/jinjamihon 623

③マウスを動かさず、右クリックします。「コピー」と文字が表示されますので 左クリックしてください。

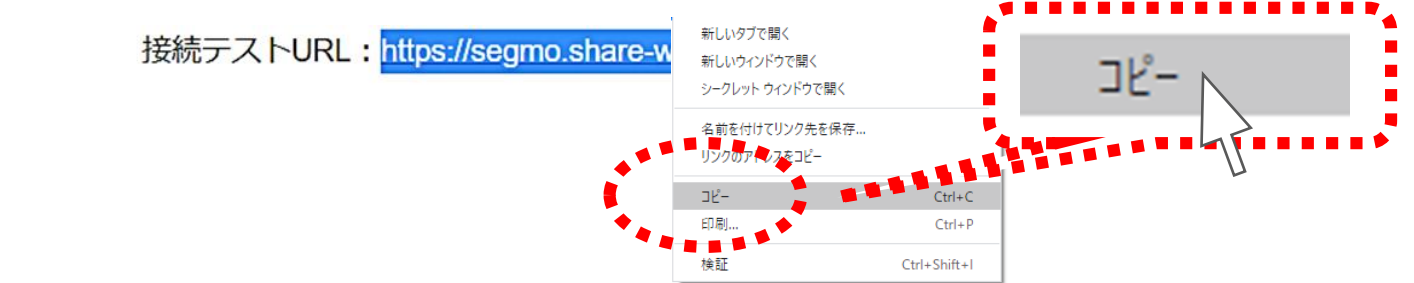

## ■つづき

④インターネットを開き、画面一番上のアドレスバーにカーソル「 左クリックしてください。タテ線が点滅します。

方法 2

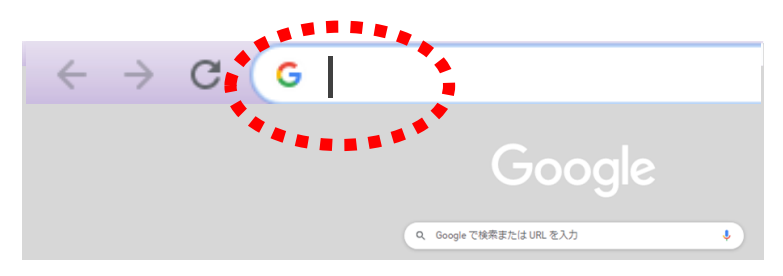

⑤縦線が点滅した状態で、右クリックしてください。「貼り付け」が表示されます。 左クリックで選択してください。

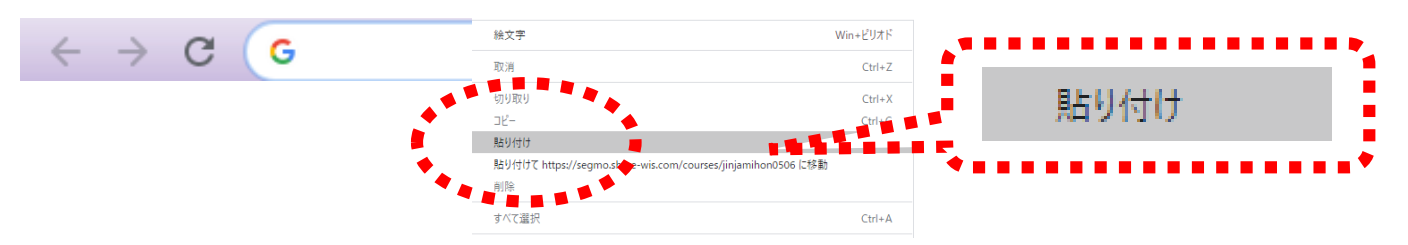

⑥コピーした文字列が反映されます。「Enter」キーを押してください。 ログイン画面が表示されます。

→ C ☆ (☑ https://segmo.share-wis.com/courses/jinjamihon0623

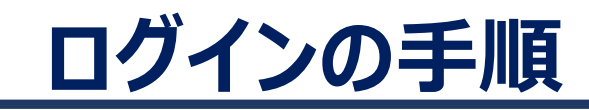

# ログインの手順① (コピー&ペースト)

ログイン情報(受検票)メールより、ログインID・パスワードをコピーしログイン画面へ貼り付けます。

| コピー前                                                       | メール文面よりコピー                                                                                            | コピー後                                                         |
|------------------------------------------------------------|----------------------------------------------------------------------------------------------------|--------------------------------------------------------------|
| ログイン<br>IDをご入力ください<br>IDをご入力ください<br>パスワード<br>パスワード<br>ログイン | <ul> <li>▼メール文面</li> <li>◆ログイン情報</li> <li>受検ID: 012345678999jinja</li> <li>パスワード: jinja627</li> </ul> | ログイン<br>IDをご入力ください<br>0123456789999jinja<br>パスワード<br>******* |

「ログインID」と「パスワード」は **令和4年6月13日(月)**に お送りしている受検票(メール)をご確認いただくか、

下記のページより検索してご確認 いただくこともできます。 【受検票(ログイン情報)検索ページ】 <u>https://www.kentei-uketsuke.com/success\_accounts/result/426</u>

ログインの手順(2)

# ①コピーしたい文字列の先頭に カーソル「」」」を合わせ左クリックしてください。「」、」が「」」に変わります。

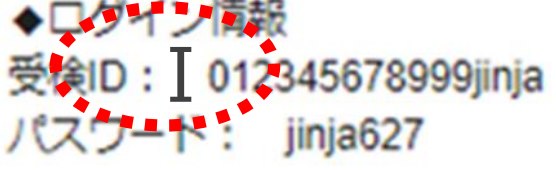

②マウスを左クリックし、指を離さず押したまま、マウスを左から右へ横にスライドします。 スライドし選択した部分の背景色が変わります。URL部分の背景色が変わり、 選択できましたら指を離します。

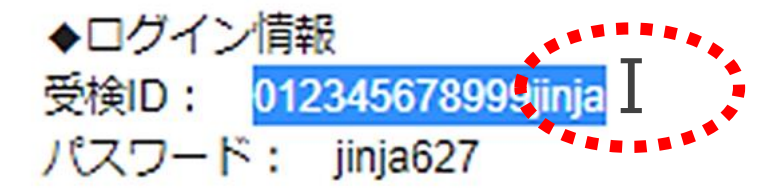

③マウスを動かさず、右クリックします。図3のように「コピー」が表示され ますので左クリックします。

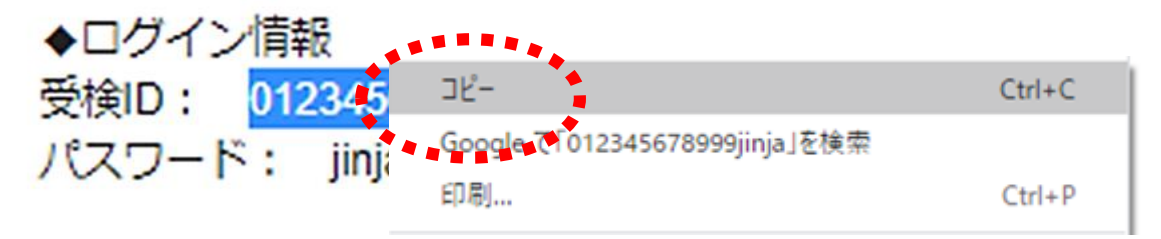

# ログインの手順③

## ■つづき

④ログイン画面を開きます。

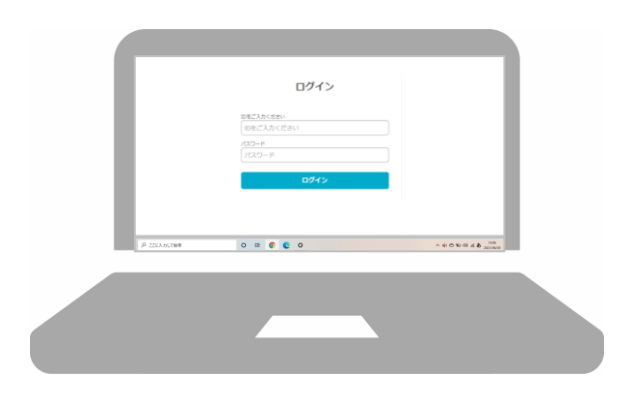

## ⑤ログインIDの枠にカーソル「 」を合わせ右クリックします。 「貼り付け」が表示されます。 左クリックし選択してください。

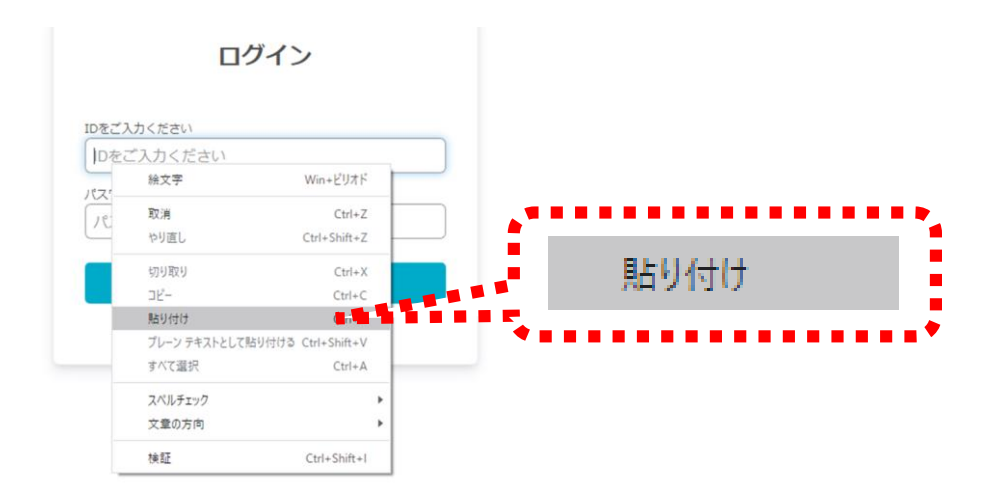

# ログインの手順④

■つづき

|                                | ログイン |  |
|--------------------------------|------|--|
| IDをご入力ください<br>012345678999jinj | a    |  |
| パスワード                          |      |  |
|                                | ログイン |  |

⑥ログインIDは、入力していただいた通り、表示されます。
 パスワードは「\*」で表示されます。
 ⑦入力後、ログインボタンを左クリックしてください。
 「受検上の注意」の画面が表示されましたら、ログインできています。

### ■つづき

### パスワードの保存について表示が出た場合は、

使用しない を選択を推奨しています。※表示されない場合もあります。

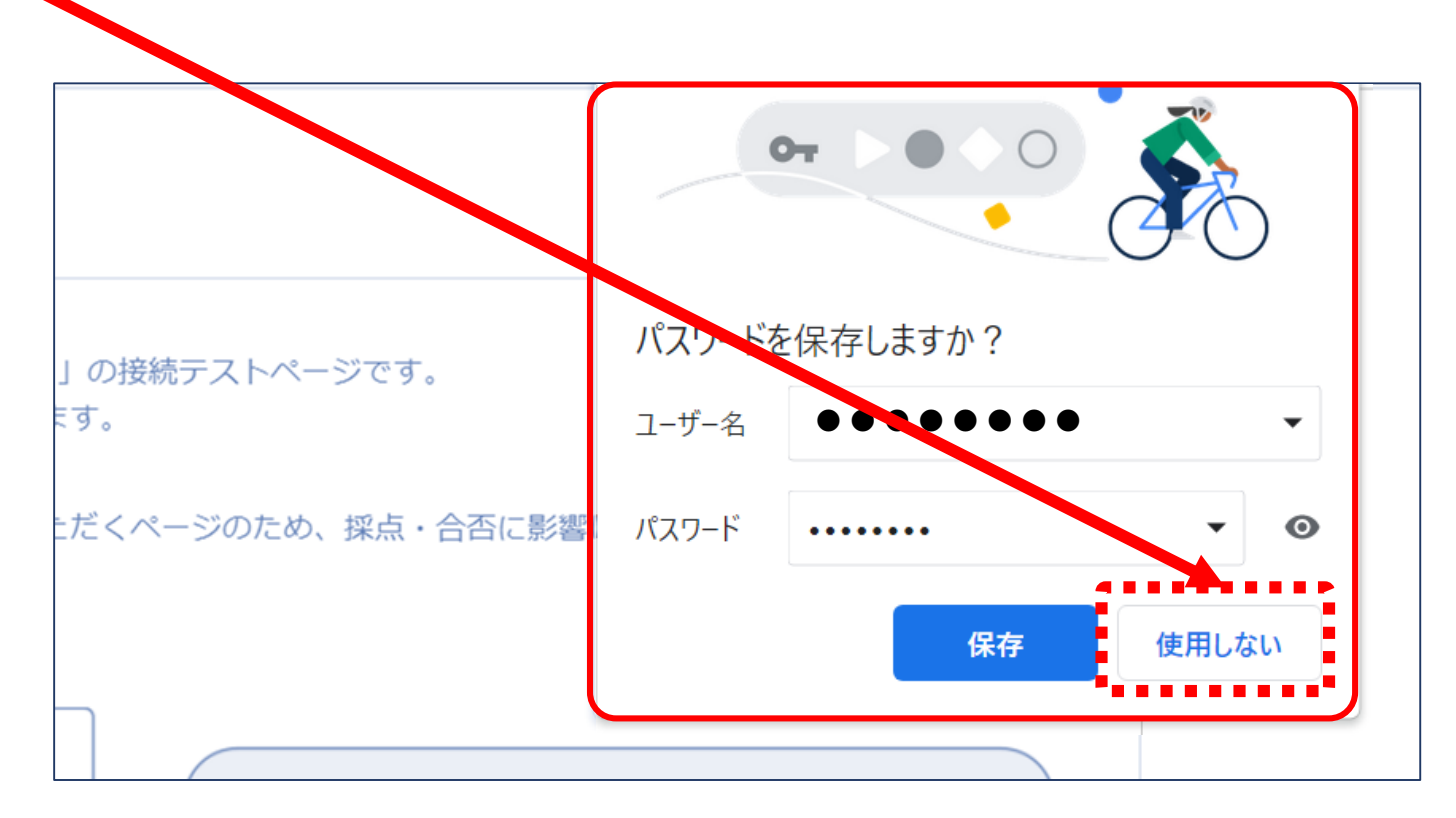

※こちらで保存を選択した場合、 ご利用の端末に、ログインID・パスワードが保存されます。

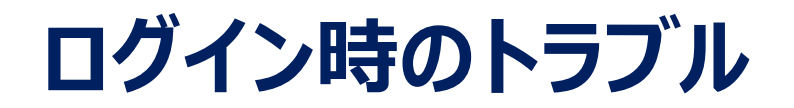

## <u>■ケース1:ログインエラー</u>

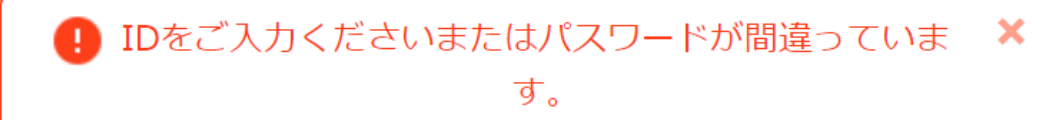

上記のメッセージが表示された場合、ログインIDまたはパスワードに誤りがあります。 ⇒再度ログインIDとパスワードを入力してください。

### ■ケース2:「新しいログインの検出」が表示された場合

| 「ログイン」ボタンをクリックした後、<br>右記ページが表示される場合があります。<br>⇒右下の「削除」ボタンをクリックする。 | 新しいログインの検出<br>アカウントに保存されていないブラウザまたは端末からロ<br>グインしています。設定できる検証済み端末は1台までで<br>す。続行する場合は、1台削除してください。 |                                                                                    |
|------------------------------------------------------------------|-------------------------------------------------------------------------------------------------|------------------------------------------------------------------------------------|
| 次の画面へ進みます。<br>※「端末のニックネーム」の枠への入力<br>欄のまま、「削除」ボタンをクリックしてくた        | は不要です。 空<br>ごさい。                                                                                | 現在の端末<br>Windows Chrome<br>94.0.**********<br>この端末にニックネームを作成する<br>Macintosh Chrome |
|                                                                  | 削除                                                                                              | 92.0 *********<br>ログアウト                                                            |

## 接続テスト(検定ページ)開始前説明

### 接続テスト(検定ページ)の開始前説明が表示されます。

画面記載の注意事項をお読みいただき、

開始する

ボタンをクリックしてください。

【接続テストの注意事項】

・解答を選択する際は、選択肢先頭の○印(ラジオボタン)をクリックしてください。

白い○に色がつきますと解答したこととなり、訂正する場合は他の○印をクリックしてください。クリックのミスにご注意 ください。

・未解答の問題がある場合、「テストを終了する」・「終了」ボタンの色がグレーとなりクリック出来ないようになっていま す。問題を全てご解答いただくと「テストを終了する」・「終了」ボタンがオレンジ色になりクリックして試験を終了するこ とができます。

※試験当日は、一度終了してしまっと、制限時間内でも再ログインして試験に戻ることはできませんのでご注意ください。
・「接続テストページ」および、記録当日は、試験ページ以外のタブへの移動は禁止です。試験画面以外のタブに移動した場合は警告文が表示されますので、速やかに試験画面(接続テストページ)に戻ってください。

・解答を見直す際は、画面スクロールで戻っていただくか、画面左側にインデックスが表示されておりますので、問題番号 (□1 等、カーソルを合わせると、矢印が指差しマークに変わります)をクリックしていただければ該当の問題箇所へ移動し ます。

・「開始する」、タンを押した時刻から制限時間に達した時点で試験終了となります。(試験ページから試験終了後の画面に 自動で切り替つります)

以上、注意事項をお読みいただきましたら左下の「開始する」ボタンをクリック、動作確認を開始してください。

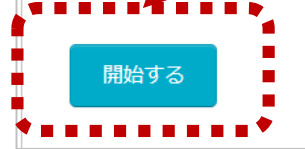

15

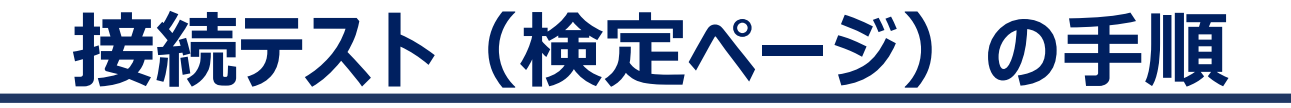

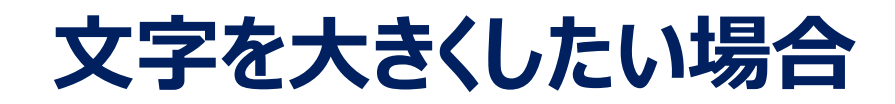

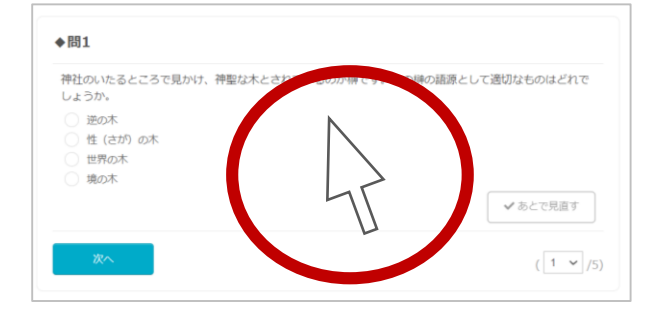

# ①パソコンの画面で任意の位置に「 🔓 」が表示されていることを確認します。

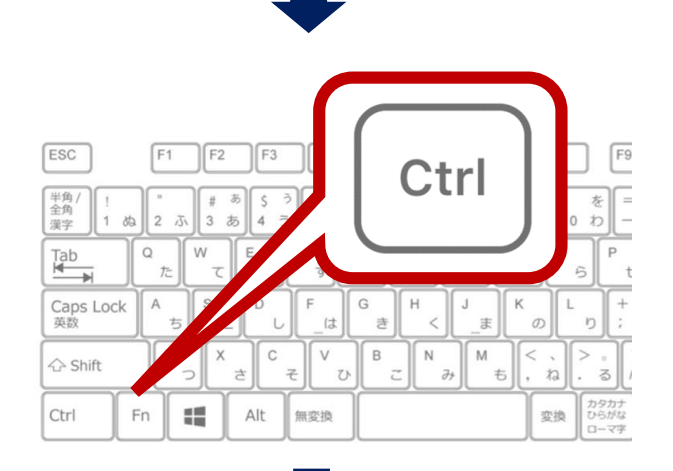

ネーボード左側に図のように「Ctrl」と
 書かれたキーがあります。
 ※機種により「Fn」と配置が逆のものがあります。

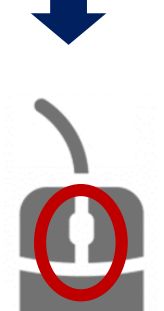

 ③「Ctrl」を押しながら、マウスの中央の マウスホイールを、
 手前に回すと画面が縮小し、
 反対側に回すと画面が拡大します。

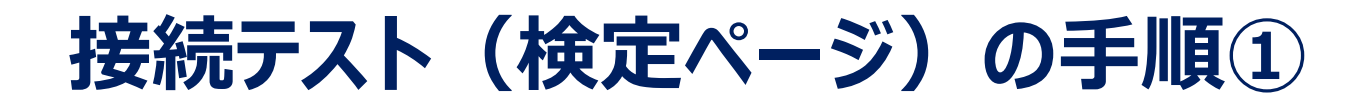

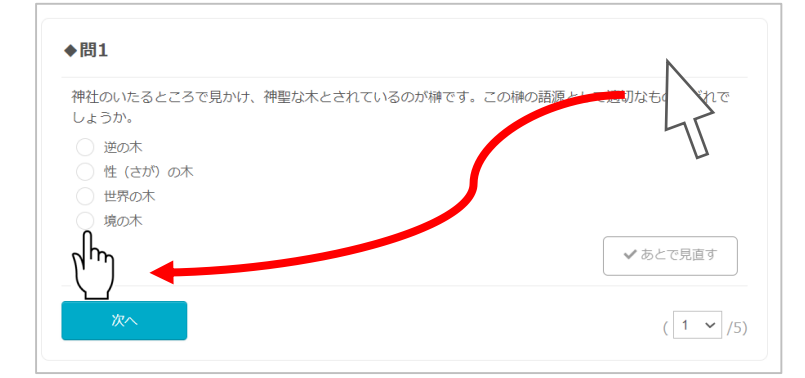

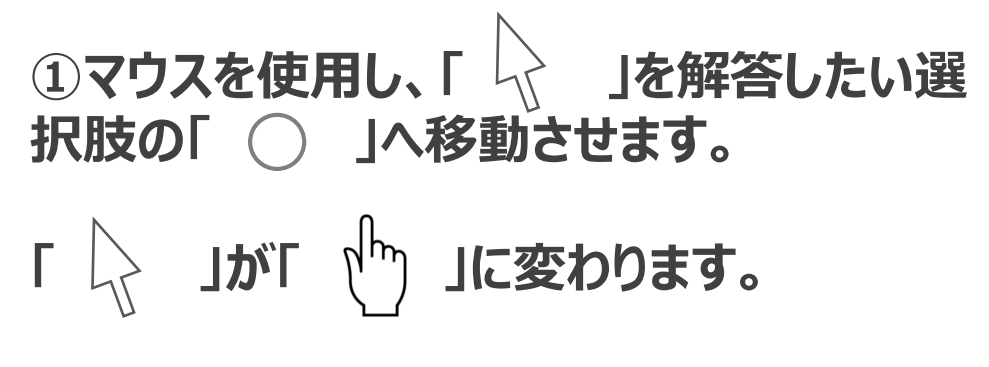

| ◆問1                                  |                       |
|--------------------------------------|-----------------------|
| 神社のいたるところで見かけ、神聖な木とされているのが榊<br>しょうか。 | です。この榊の語源として適切なものはどれで |
| <ul><li>逆の木</li></ul>                |                       |
| ( ) 性 (さが) の木                        |                       |
| ○世界の木                                |                       |
| ・境の木                                 |                       |
| ohre                                 | ✓あとで見直す               |
| ( <sup>1</sup> )                     |                       |
|                                      |                       |
| 次へ                                   | ( 1 🗸 /5)             |
|                                      |                       |

②マウスを左クリックしてください。

左クリックした選択肢「 」が「 ● 」に 変わります。 解答を変更したい場合は、該当の「 」 」を 左クリックしてください。

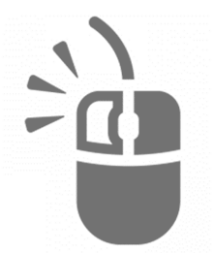

・パソコンで受検される方は、主にマウスを使用していただきます。 ※試験の解答は、全て左クリックです。

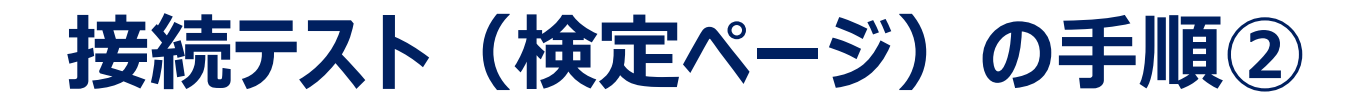

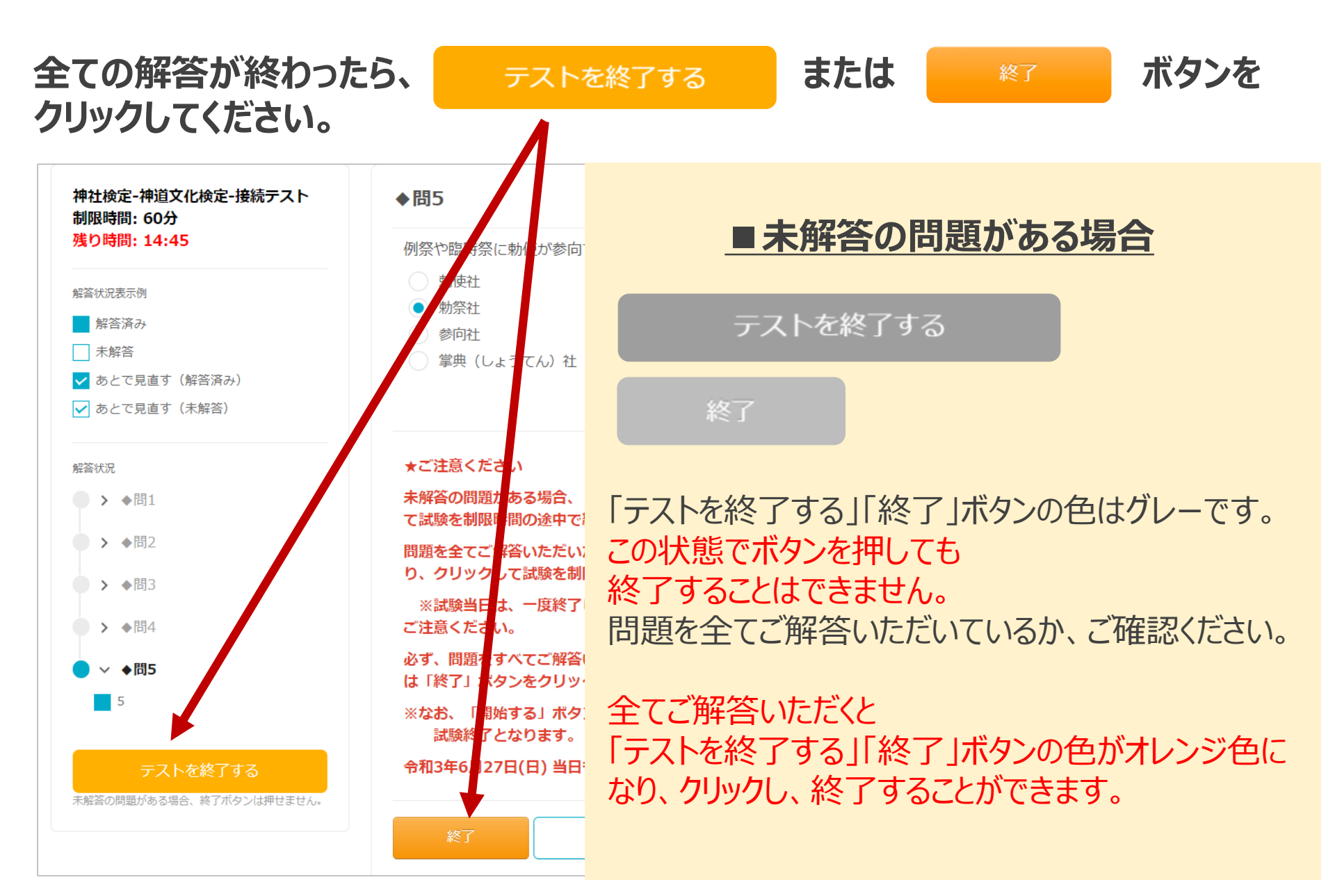

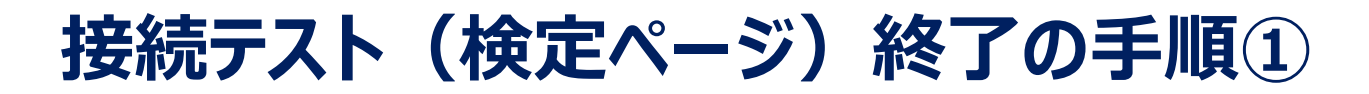

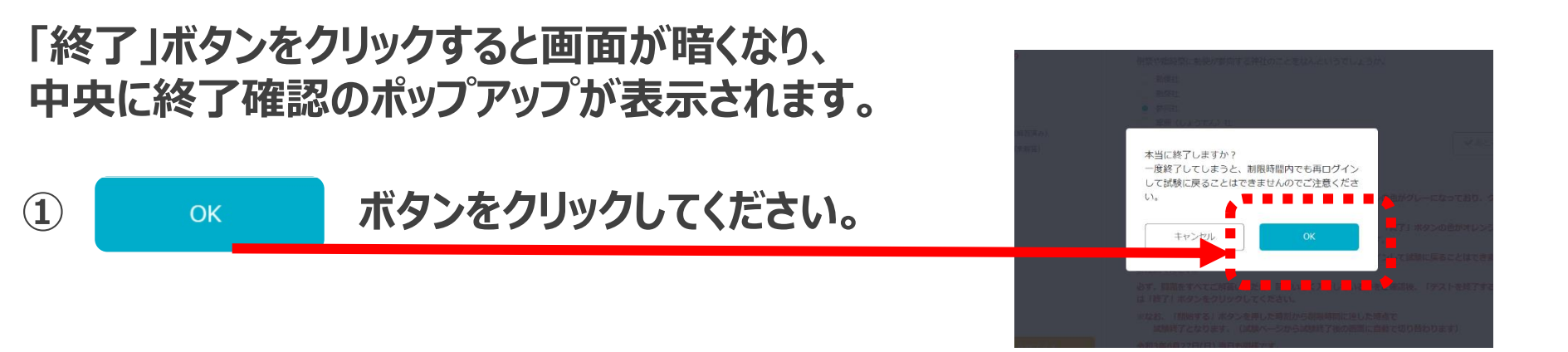

### ②終了画面が表示されます。

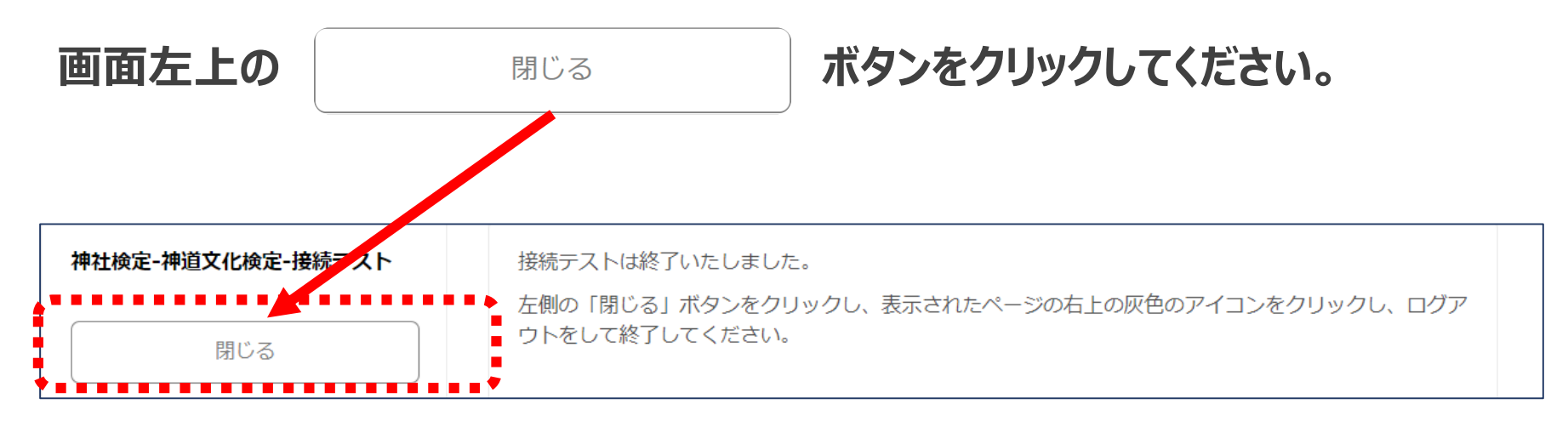

## ⇒接続テスト(検定ページ)開始前説明に戻ります。

## 接続テスト(検定ページ)終了の手順②

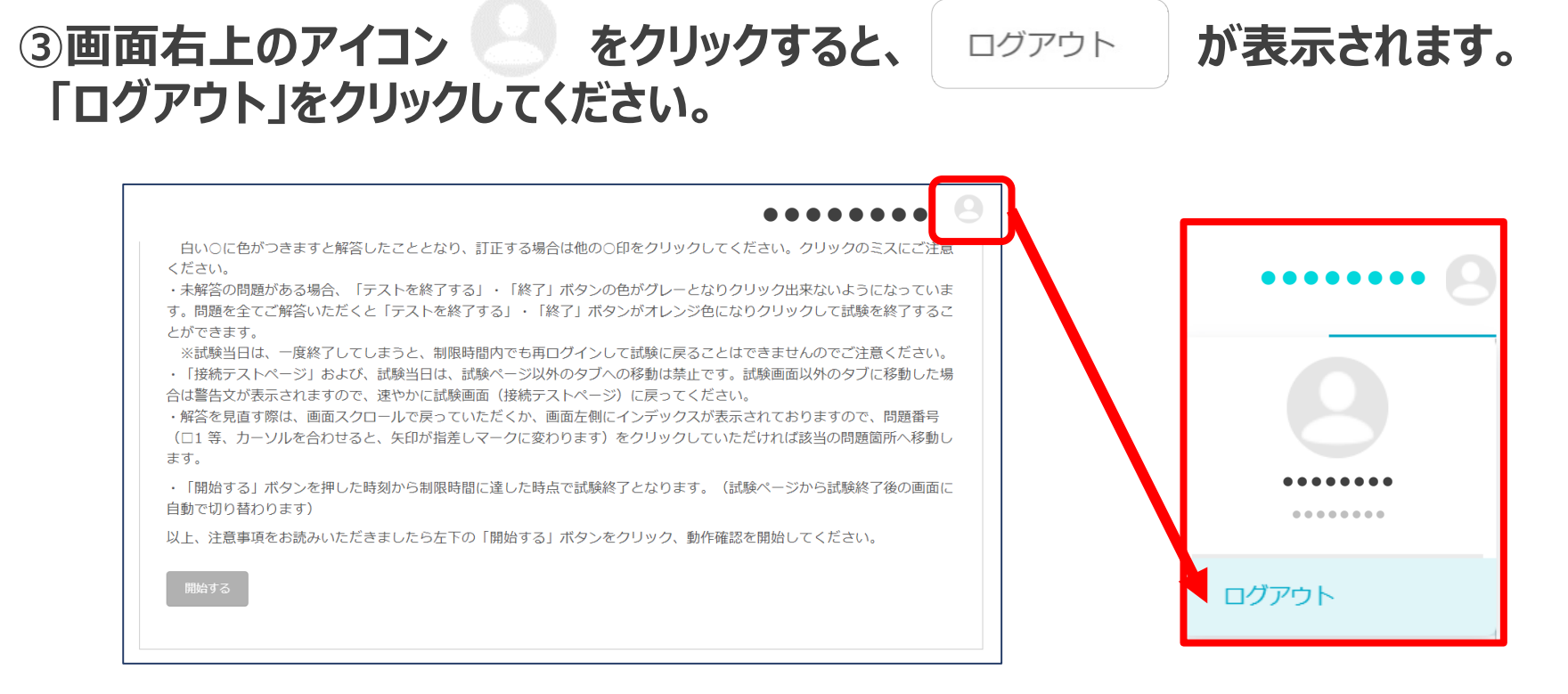

21

### ④ログイン画面に戻ります。 ブラウザの「×」ボタンを押して画面を閉じてください。

ログイン~試験終了まで、設問および選択肢の表示、解答の選択、操作が問題なく 実施できていれば、ご利用のパソコンで受検が可能です。

# <u>接続テスト時のトラブルFAQ</u>①

## ログインページについて

### Q. ログインID、パスワードが分かりません。

A. ログインID、パスワードは受検票メールにてご案内しております。受検票メールをご確認 いただくか、 <u>P.3</u>に記載されている検索ページからお調べください。

22

### Q. ログインID、パスワードが間違っていると表示されます。

A. 受検票メールに記載された情報または、 <u>P.3</u>に記載されている検索ページの検索結果と入力間違いがないかご確認いただき、再度正しいログインID、パスワードをご入力 ください。

※不要なスペース、大文字小文字違い等がないか、ご確認ください。

#### Q.「所属する組織のログインページからログインしてください。」と表示されました。

A. 受検票メールに記載された情報または、 P.3 に記載されている検索ページの検索結果と入力間違いがないかご確認いただき、再度正しいログインID、パスワードをご入力 ください。

#### Q.「新しいログインの検出」の画面が表示されました。

A. 右下の「削除」ボタンをクリックすると、次の画面へ進みます。 ※「端末のニックネーム」の枠への入力は不要です。空欄のまま、「削除」ボタンをクリックしてください

# 接続テスト時のトラブルFAQ2

A. 一度画面を閉じ、こちらのURLをひらいてください。 https://segmo.share-wis.com/users/sign\_in

画面右上の灰色のアイコンをクリックしログアウト後、 再度、接続テストURL(本番URL)を開きログインしなおしてください。

| Ê                                       |
|-----------------------------------------|
| このページは動作していません                          |
| segmo.share-wis.com でリダイレクトが繰り返し行われました。 |
| Cookie を消去してみてください.                     |
| ERR_TOO_MANY_REDIRECTS                  |
| 再読み込み                                   |

### Q. 何も表示されません。画面が真っ白(または真っ黒)です。

A. 画面に何も表示されない場合は、一度画面を閉じ、パソコンを再起動してください。
 また、ご利用の端末で当検定を受検できるかこちらのページで利用環境をご確認いただけます。
 <a href="https://segmo.share-wis.com/system">https://segmo.share-wis.com/system</a> requirements/check-pc-and <a href="mobile">mobile</a>
 利用環境確認ページで×が表示される場合、
 利用可能な環境(PC)にて接続テスト・受検してください。

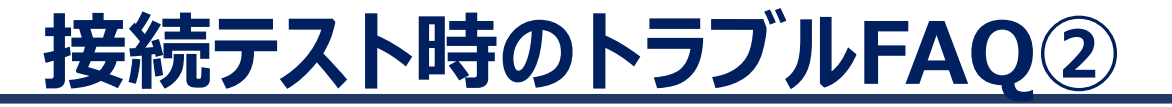

#### Q.「URLを入力して試験ページを開くことができません。」

A. 検索バーへURLをご入力されている可能性があります。画面一番上のアドレスバーへ URLをご入力ください。

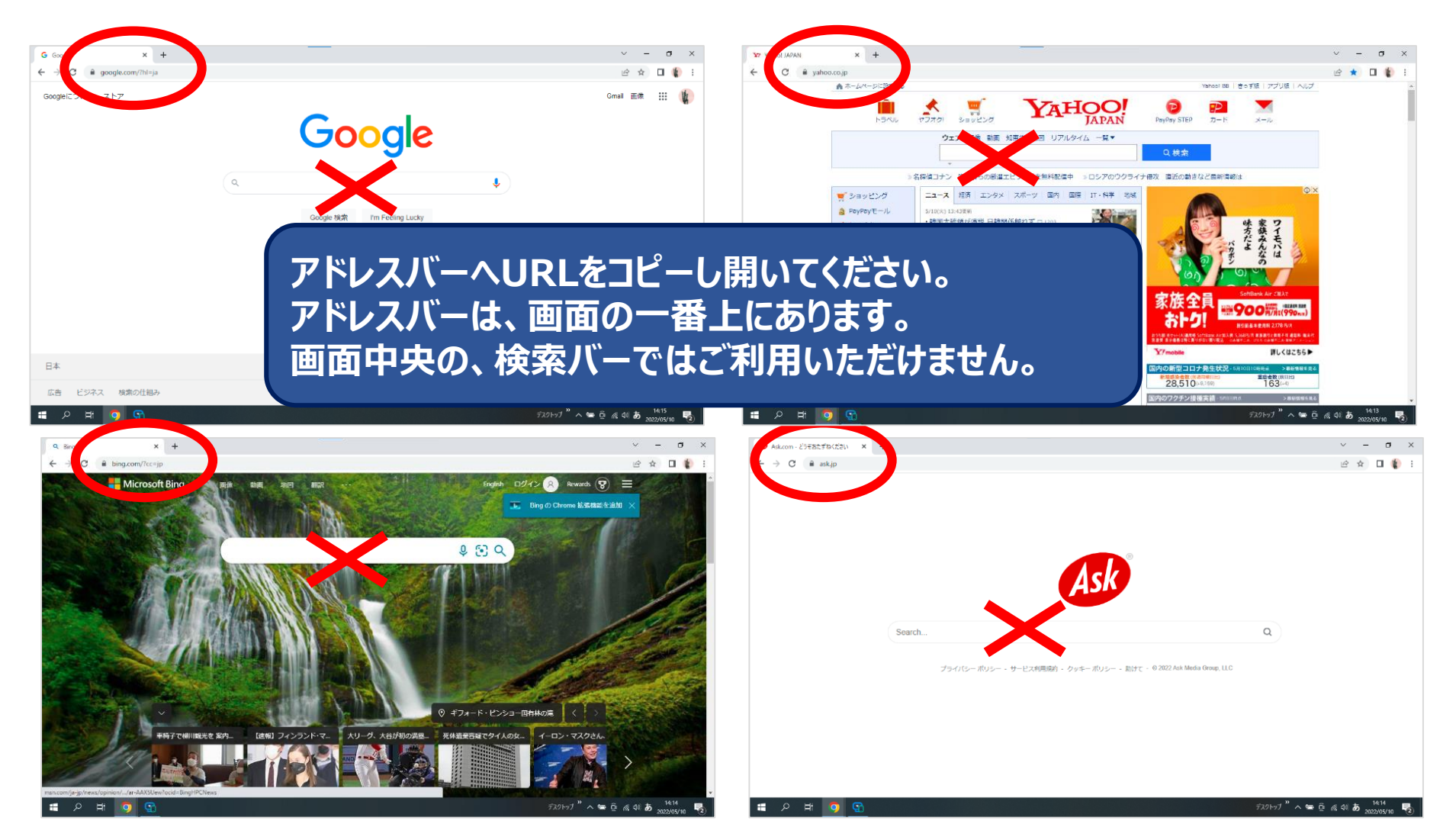

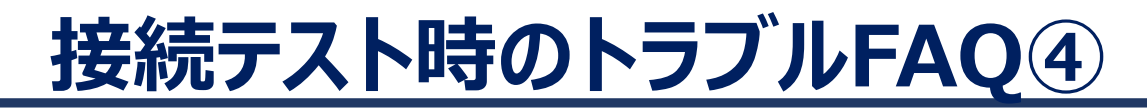

### 接続テスト(検定ページについて)

#### Q. 全ての設問に解答する前にブラウザを閉じてしまいました。 A. 再度ログインからやり直してください。

#### Q. 「終了」ボタンが押せません。

A. 接続テストの設問に全て解答していない場合、「終了」ボタンは押せません。全ての設 問に解答しているかをご確認ください。

#### Q. 開始前説明ページの「開始する」ボタンがグレーになっていて押せません。

A. 接続テストが終了した場合、開始前説明ページに戻った際の「開始する」ボタンは無効 となります。再度接続テストを実施する際は、画面を閉じてログインからやり直してくださ い。

### Q.「ログアウト」せずに画面を閉じてしまいました。

A. 問題ございませんが、検定ページにアクセスする際、接続テスト時にご利用されたアクセ ス情報が残ってしまう場合があります。その場合は、一度ログアウトし、受検票メールに記 載されているログインID、パスワードで入り直してください。

# 接続テスト時のトラブルFAQ④

- Q. 試験中、画面がフリーズした
  - A. 制限時間内かつ、「終了」「テストを終了する」のボタンを押して試験を終了していなけれ ば試験に戻ることができます。再度、ログインし試験を続けてください。

#### Q. 試験中画面が、真っ白 または 真っ黒になった

 A. ご利用の端末を再起動してください。制限時間内かつ、「終了」「テストを終了する」の ボタンを押して試験をしていなければ試験に戻ることができます。再度、ログインし試験を 続けてください。また、インターネットに接続されているかのご確認をお願いいたします。 こちらからご確認いただけます。
 <a href="https://segmo.share-wis.com/system">https://segmo.share-wis.com/system</a> requirements/check-pc-andmobile

### Q. 誤って「終了」ボタンを押し試験を終了してしまった

A. 再ログインして試験に戻ることはできません。